# CONNESSIONE EDT - PRONOTE

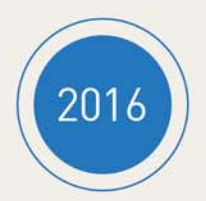

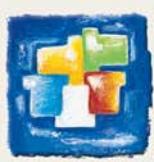

# EDT e PRONOTE su un'unica base dati

#### DA SAPERE: EDT+ e PRONOTE lavorano su un'unica base dati.

I vantaggi:

- orari sempre aggiornati in tempo reale,
- unicità dei dati senza rischio di doppioni,
- nessun trasferimento dati manuale o programmato.

# Per poter utilizzare i dati EDT direttamente in PRONOTE, dovete averli prima salvati in un formato specifico per PRONOTE.

# 1 - Salvare i dati EDT per PRONOTE

Oall'applicazione EDT

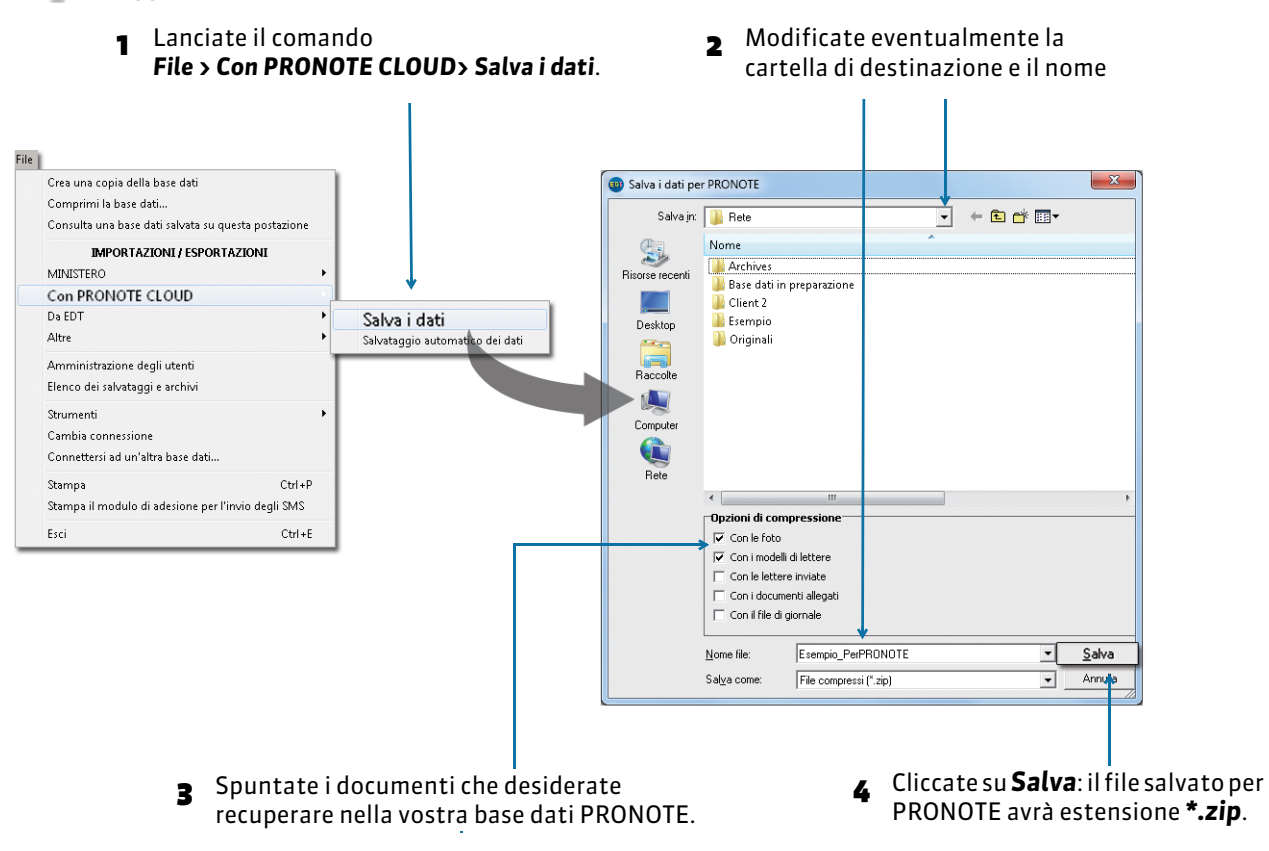

**Nota**: scegliete una cartella di destinazione accessibile da PRONOTE oppure salvate il file su una chiavetta USB per poi poterlo spostare in una cartella accessibile.

#### > Quali attività/servizi di valutazione vengono creati da PRONOTE?

Tutte le attività della base dati EDT saranno letti da PRONOTE; tuttavia, se le attività complesse non sono sufficientemente dettagliate, non appariranno su tutti gli orari e quindi per esse non sarà possibile compilare l'appello o i registri. Allo stesso modo, se le attività dei raggruppamenti non contengono alunni, esse non appariranno sull'orario degli alunni ed evidentemente non sarà possibile fare l'appello. Attenzione: durante il salvataggio dei dati per PRONOTE, EDT vi informa nel caso in cui vi siano attività non sufficientemente dettagliate, proponendovi di estrarle per modificarle.

Tutti i servizi di valutazione corrispondenti alle attività saranno creati automaticamente. Potrete scegliere in seguito quali servizi attivare.

## 2 - Creare la vostra base dati PRONOTE con i dati EDT

#### ► Da PRONOTE

- Se avete accesso alla Console Cloud, create una base dati vuota.
  Dall'Amministrazione Server , lanciate il comando File > Nuova base dati. Mettete in uso la nuova base dati.
- Se avete già una base dati in uso sarà sufficiente connettersi.

Recuperate i dati:

- 1. Connettetevi a questa base dati con un Client PRONOTE
- 2. Importate i dati EDT.

Da un Client PRONOTE connesso alla nuova base dati, lanciate il comando **File > EDT > Inizializza con i dati di EDT**, quindi selezionate il file **\*\_PerPRONOTE.zip** precedentemente generato da EDT. I servizi di valutazione vengono creati automaticamente.

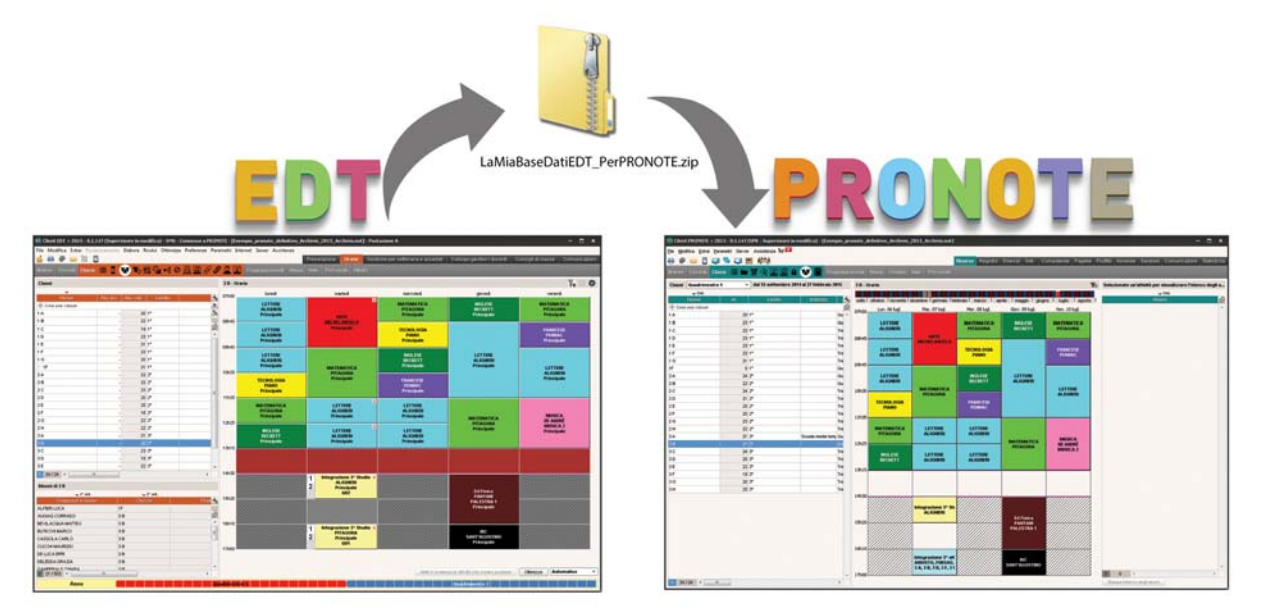

### 3 - Lavorare sulla base dati PRONOTE da un Client EDT

# DA SAPERE: per modificare l'orario direttamente nella base dati PRONOTE, è necessario connettere un Client EDT alla base dati PRONOTE.

Il Client EDT è scaricabile a partire dalla Console in Cloud, dall'Area Docenti o dall'Area Segreteria, i parametri di connessione sono automaticamente preconfigurati per la connessione alla vostra base dati in cloud.

L'identificativo e la password da inserire sono gli stessi utilizzati per accedere alla base dati PRONOTE tramite il Client PRONOTE.

# Modificare l'orario durante l'anno con EDT

DA SAPERE: per non dover bloccare il lavoro sulla base dati PRONOTE passando in modalità utilizzo esclusivo, nel caso di modifiche importanti, vi consigliamo di lavorare temporaneamente con EDT Monoposto su una copia della vostra base dati e importare successivamente le modifiche nella vostra base dati PRONOTE in Cloud.

🌻 Dal Client 👜 connesso alla base dati PRONOTE

## 1 - Creare una copia della base dati PRONOTE

| Crea una copia della base dati                                |                                                                        | ← 4) Cerve Rete                                                                                                    |                                                                                                 | 1 Scegliete la cartella in cui desiderate salvare la base |
|---------------------------------------------------------------|------------------------------------------------------------------------|----------------------------------------------------------------------------------------------------|-------------------------------------------------------------------------------------------------|-----------------------------------------------------------|
|                                                               |                                                                        |                                                                                                    |                                                                                                 | dati .                                                    |
| 🚝 Computer 🔺 Non                                              | ne                                                                     | Ultima modifica                                                                                                    | Tipo                                                                                            |                                                           |
| Rete<br>SRV-AD-RODC<br>SRV-FILES-01-T<br>SRV-IT-01<br>W7-PC01 | Archives<br>Client 2<br>Esempio<br>Originali<br>Sauvegardes<br>Esempio | 21/06/2014 11:15<br>21/06/2014 10:49<br>21/06/2014 12:01<br>21/06/2014 09:59<br>21/06/2014 12:01<br>21/06/2014 12:01 | Cartella di f<br>Cartella di f<br>Cartella di f<br>Cartella di f<br>Cartella di f<br>Index-Educ |                                                           |
| + (                                                           |                                                                        |                                                                                                    | Þ                                                                                               | - Incorito il nomo dolla baco                             |

## 2 - Effettuare le modifiche sul vostro orario

Da EDT Monoposto, aprite il file **\*.edt** precedentemente generato. Una volta modificato l'orario, salvate la base dati.

**Nota**: gli istituti che possiedono EDT Rete non devono rimettere in uso il loro Server EDT ma utilizzare EDT Monoposto per rifare l'orario.

## 3 - Importare i nuovi orari nella vostra base dati iniziale

💡 Dal Client 回 connesso alla base dati PRONOTE File | Crea una copia della base dati Comprimi la base dati.. A seconda delle Consulta una base dati salvata su questa postazione modifiche effettuate, Da EDT Importa gli orari dei docenti Importa gli orari delle classi selezionate il comando × 👜 Base dati EDT da importare COC 📕 « EDT 🕨 Rete 🕨 👻 🐓 Cerca Rete Q Organizza 🔻 Nuova cartella 100 -0 🐅 Computer 🔹 Nome Ga Rete Archives M SRV-AD-RODC 🔏 Client 2 👭 SRV-FILES-01-T 🎒 Copia\_Esempio 📕 SRV-IT-01 📔 Esempio 1 W7-PC01 🔒 Originali Sauvegardes Selezionate la base dati 1 📷 Copia\_Esempio che avete modificato. ← File EDT Nome file: Copia\_Esempio 2 Cliccate su Apri. Apri -() Conferma - EDT 2016 UTILIZZO ESCLUSIVO RICHIESTO Questo comando richiede il passaggio alla modalità utilizzo esclusivo: tutti gli utenti connessi in modifica saranno messi in consultazione. Confermate il passaggio in modalità utilizzo esclusivo? - Si No Importazione degli orari delle classi × Scelta delle risorse Scelta dei periodi Opzioni 🔄 🕨 Risorse da importare Mostra per: Tutto  $\sim$ 🗸 1º 🧹 1 A/A 🗸 1 A/R 🧹 1 B/A 🧹 1 B/R / 1 C/A 2 Cliccate su Seguente per Seguente Precedente Chiudi completare la procedura.